従事者共済会システム

■請求台帳

## □ 請求情報の照会

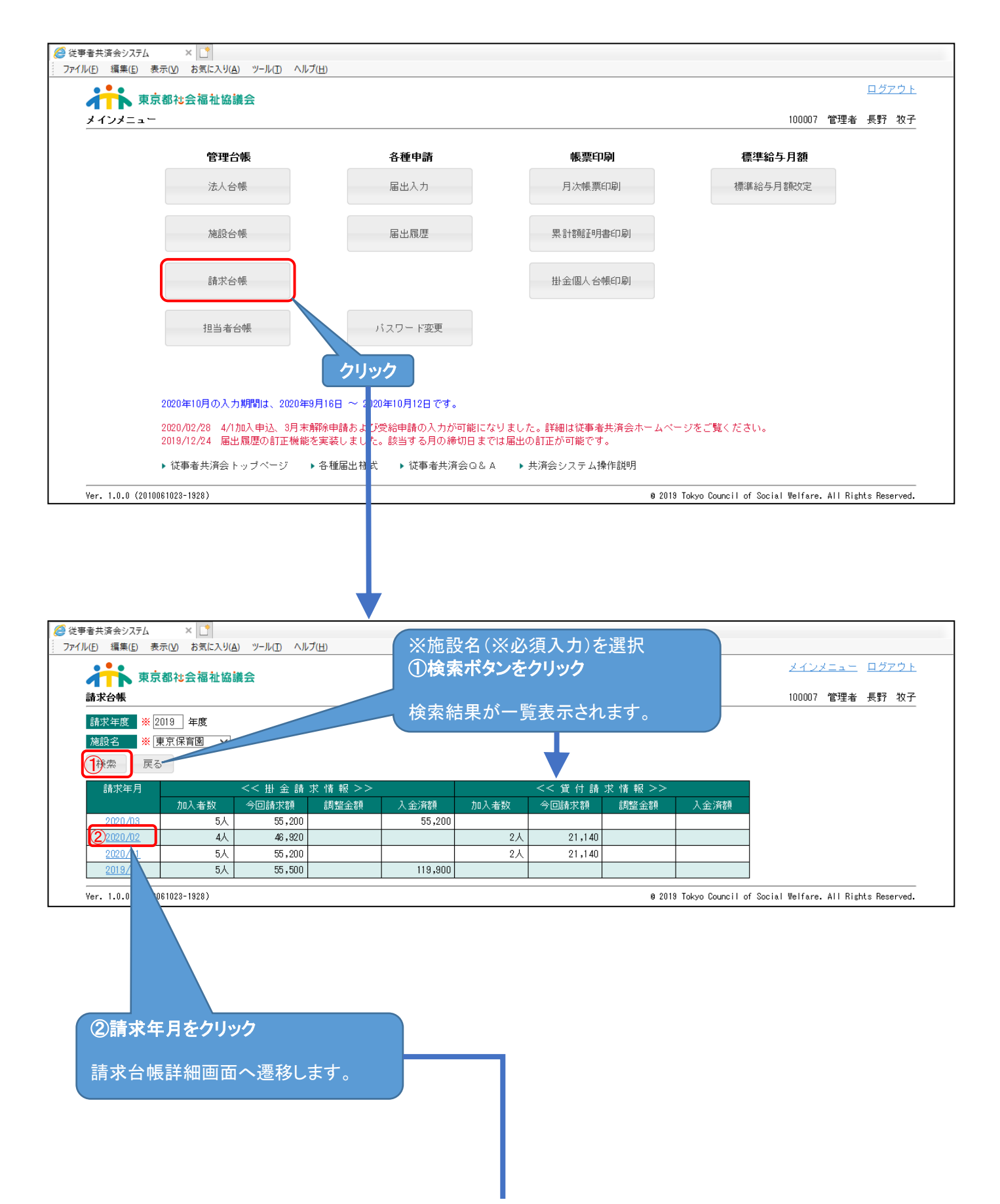

従事者共済会システム

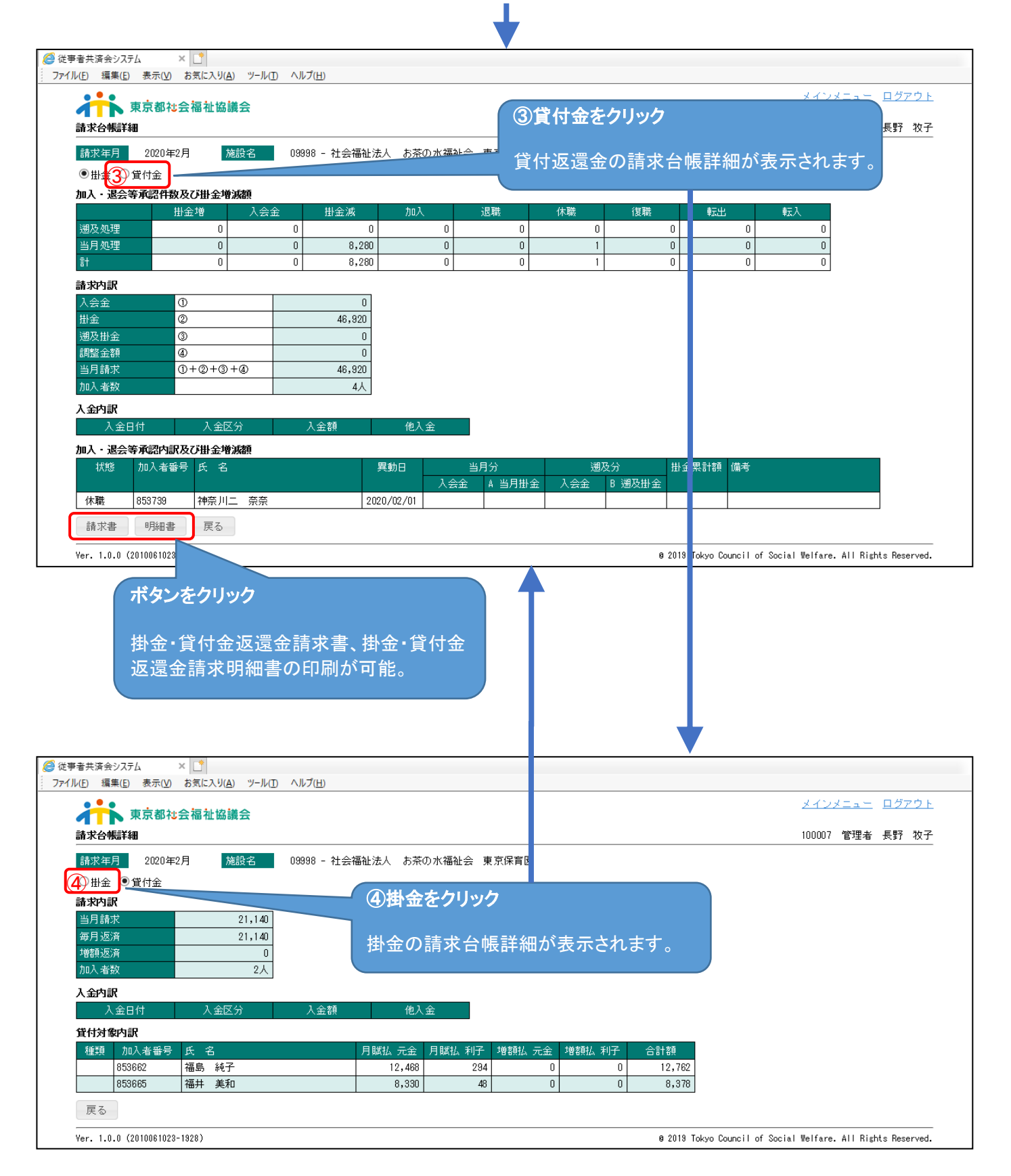